# Uitslagen en Planning

Als een wedstrijd gespeeld is moet de uitslag doorgegeven worden aan de bond. Dit kunt u doen in Sportlink Club. Onder het menu item *Uitslage n en planning* heeft u de mogelijkheid om uitslagen in te voeren. Naast het invoeren van uitslagen heeft u ook de mogelijkheid om wedstrijden af te gelasten of door te geven dat een wedstrijd gestaakt is.

Neem de volgende stappen om uitslagen in te voeren:

#### 1. Klik op menu item Wedstrijdzaken

Info: De menu items die getoond worden zijn afhankelijk bij welke bond u als vereniging bent aangesloten.

## 2. Klik op Uitslagen en planning

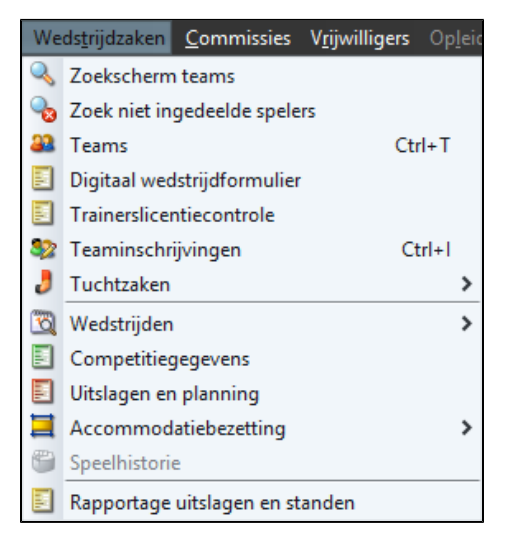

Het volgende scherm wordt getoond. Standaard wordt het tabblad Vandaag getoond.

|   | Uitslagen en planning    |               |         |                        |                        |         |                |       |        |                         | ⊐ ×    |     |
|---|--------------------------|---------------|---------|------------------------|------------------------|---------|----------------|-------|--------|-------------------------|--------|-----|
| V | Vandaag Morgen Overzicht |               |         |                        |                        |         |                |       |        |                         |        |     |
| V | Vedstrij                 | Datum         |         | Thuisteam              | Uitteam                |         | Sport          |       |        | Bijzonderheid           |        |     |
|   |                          |               |         |                        |                        |         |                |       |        |                         |        |     |
|   |                          |               |         |                        |                        |         |                |       |        |                         |        |     |
|   |                          |               |         |                        |                        |         |                |       |        |                         |        |     |
|   |                          |               |         |                        |                        |         |                |       |        |                         |        |     |
|   |                          |               |         |                        |                        |         |                |       |        |                         |        |     |
|   |                          |               |         |                        |                        |         |                |       |        |                         |        |     |
|   |                          |               |         |                        |                        |         |                |       |        |                         |        |     |
|   |                          |               |         |                        |                        |         |                |       |        |                         |        |     |
|   |                          |               |         |                        |                        |         |                |       |        |                         |        |     |
|   |                          |               |         |                        |                        |         |                |       |        |                         |        |     |
|   | b: u kunt nier           | geen uitsiage | ii vali | weustrijden meer invoe | ren or veranderen nada | at deze | in net Digitaa | vveus | unjuro | muller zijn vastgelegu. |        |     |
|   |                          |               |         | 🕗 Aan                  | dachtspunten 🛛 🔍 2     | Zoek    | 🔕 Ververse     | en 📢  | 칠 Ve   | rlenging/strafschoppen  | 🚽 Opsl | aan |
|   |                          |               |         |                        |                        |         |                |       |        |                         |        |     |

# Vandaag

Op het tabblad Vandaag staan alle wedstrijden die vandaag gespeeld worden. Op dit tabblad kunt u de uitslagen van een gespeelde wedstrijd invoeren. Naast het invoeren van een uitslag heeft u op dit tabblad ook de mogelijkheid om een wedstrijd af te gelasten of te staken.

Let op: Na het invoeren van een uitslag of een afgelasting verdwijnt de betreffende wedstrijd op dit tabblad.

| Uitslagen ei             | n planning      |        |                        |                        |        |                |      |          |                         | - 0     | ı x |
|--------------------------|-----------------|--------|------------------------|------------------------|--------|----------------|------|----------|-------------------------|---------|-----|
| Vandaag Morgen Overzicht |                 |        |                        |                        |        |                |      |          |                         |         |     |
| Wedstrij                 | Datum           |        | Thuisteam              | Uitteam                |        | Sport          |      |          | Bijzonderheid           |         |     |
|                          |                 |        |                        |                        |        |                |      |          |                         |         |     |
|                          |                 |        |                        |                        |        |                |      |          |                         |         |     |
|                          |                 |        |                        |                        |        |                |      |          |                         |         |     |
|                          |                 |        |                        |                        |        |                |      |          |                         |         |     |
|                          |                 |        |                        |                        |        |                |      |          |                         |         |     |
|                          |                 |        |                        |                        |        |                |      |          |                         |         |     |
|                          |                 |        |                        |                        |        |                |      |          |                         |         |     |
|                          |                 |        |                        |                        |        |                |      |          |                         |         |     |
| ND                       |                 |        |                        |                        |        | D'- '          | W    |          |                         |         |     |
| NB: u kunt hie           | r geen uitslage | en van | wedstrijden meer invoe | ren of veranderen nada | t deze | in het Digitaa | weds | trijator | mulier zijn vastgelegd. |         |     |
|                          |                 |        | ② Aan                  | dachtspunten 🔍 Z       | loek   | 🔇 Ververse     | en 🕴 | 🎒 Ve     | rlenging/strafschoppen  | 📙 Opsla | an  |

# Uitslagen doorgeven

- 1. Selecteer de wedstrijd
- 2. Vul bij het veld Thuis de uitslag van het thuisspelende team in
- 3. Vul bij het veld Uit de uitslag van het uitspelende team in

Gaat het om een beker- of beslissingswedstrijden? Dan kunt u de uitslag na verlenging / strafschoppen op de volgende manier doorgeven:

#### 4. Selecteer de betreffende wedstrijd

## 5. Klik vervolgens op

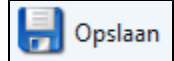

De wedstrijdresultaten zijn nu opgeslagen en vrijwel direct zichtbaar in Sportlink Club.

# Afgelasten of staken van een wedstrijd

Vanaf het tabblad Vandaag is het mogelijk om een wedstrijd af te lassen of te staken. Neem hiervoor de volgende stappen.

#### 1. Selecteer in de kolom Bijzonderheid de reden waarvoor de wedstrijd is gestaakt/niet gespeeld

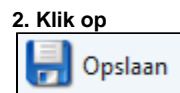

#### om deze wijziging op te slaan

Deze gegevens worden direct doorgestuurd naar uw bond.

#### Extra mogelijkheden

Rechts onder in het scherm worden een aantal iconen getoond. Deze iconen geven de mogelijkheden aan voor het verwerken van gegevens uit de zoekresultaten of bieden u de mogelijkheid om een actie uit te voeren. Zoals bijvoorbeeld het versturen van een e-mail naar de leden/relaties uit het zoekresultaat. De mogelijkheden worden onderstaand verder toegelicht.

| Uitslagen ei   | Uitslagen en planning _ 🗆 X |                          |                         |         |                |        |         |                          |         |     |
|----------------|-----------------------------|--------------------------|-------------------------|---------|----------------|--------|---------|--------------------------|---------|-----|
| Vandaag Mo     | orgen Overzicht             |                          |                         |         |                |        |         |                          |         |     |
| Wedstrij       | Datum                       | Thuisteam                | Uitteam                 |         | Sport          |        |         | Bijzonderheid            |         |     |
|                |                             |                          |                         |         |                |        |         |                          |         |     |
|                |                             |                          |                         |         |                |        |         |                          |         |     |
|                |                             |                          |                         |         |                |        |         |                          |         |     |
|                |                             |                          |                         |         |                |        |         |                          |         |     |
|                |                             |                          |                         |         |                |        |         |                          |         |     |
|                |                             |                          |                         |         |                |        |         |                          |         |     |
|                |                             |                          |                         |         |                |        |         |                          |         |     |
|                |                             |                          |                         |         |                |        |         |                          |         |     |
|                |                             |                          |                         |         |                |        |         |                          |         |     |
| NB: u kunt hie | r geen uitslagen va         | n wedstrijden meer invoe | eren of veranderen nada | at deze | in het Digitaa | l Weds | trijdfo | rmulier zijn vastgelegd. |         |     |
|                |                             | Aar                      | ndachtspunten 🔍 🤉       | Zoek    | 🍪 Ververse     | en 📢   | 🎒 Ve    | rlenging/strafschoppen   | 🔡 Opsla | Jan |

# Aandachtspunten

# Met de knop

Aandachtspunten

verschijnen aandachtspunten die belangrijk zijn bij het invoeren van de uitslagen:

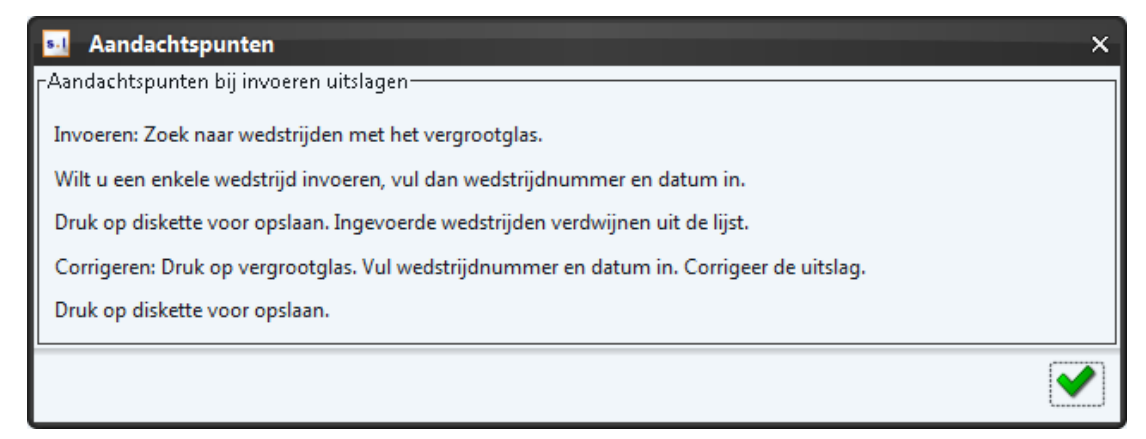

# Zoeken

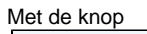

🔍 Zoek

kunt u een specifieke wedstrijd zoeken.

| 💶 Opvragen wedstrijden          | •           | × |
|---------------------------------|-------------|---|
| -Zoek een specifieke wedstrijd- |             |   |
| Wedstrijdnummer                 |             |   |
| Datum van                       | 30-apr-2013 |   |
| Datum t/m                       | 21-mei-2013 |   |
| Sport                           | -           | ~ |
| Competitiesoort                 | -           | ~ |
| Leeftijdscategorie              | -           | ~ |
| Geslacht                        | -           | ~ |
|                                 | (           | 2 |

## Verversen

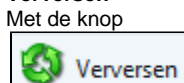

haalt Sportlink Club opnieuw de wedstrijden op.

# Verlenging/ strafschoppen

## Met de knop

실 Verlenging/strafschoppen

kunt u de uitslag van een verlenging en of strafschoppen registeren.

| Extra uitslagen                | ×  |
|--------------------------------|----|
| -Invullen uitslagdetails       |    |
| Doelpunten thuis na verlenging |    |
| Doelpunten uit na verlenging   |    |
| Strafschoppen thuis            |    |
| Strafschoppen uit              | [] |
| <b>~</b>                       |    |
|                                |    |
|                                |    |
|                                |    |

- 1. Vul de doelpunten in van het thuisteam (na verlenging)
- 2. Vul de doelpunten in van het uitteam (na verlenging)
- 3. Vul de strafstroppen in van het thuisteam
- 4. Vul de strafschoppen in van het uitteam
- 5. Klik op

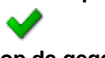

op de gegevens op te slaan

# Gegevens opslaan

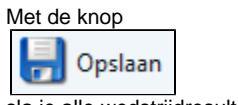

sla je alle wedstrijdresultaten op.

# Morgen

Op het tabblad Morgen verschijnen alle wedstrijden die "morgen" plaatsvinden. Op dit tabblad kunt u alleen wedstrijden invoeren die afgelast moeten worden.

| Uitslagen en | planning      |      |       |                            | - 🗆 ×                   |
|--------------|---------------|------|-------|----------------------------|-------------------------|
| Vandaag Mo   | gen Overzicht |      |       |                            |                         |
| Wedstr.      | Datum         | Tijd | Thuis | Uit                        | Bijzonderheid           |
|              |               |      |       |                            |                         |
|              |               |      |       |                            |                         |
|              |               |      |       |                            |                         |
|              |               |      |       |                            |                         |
|              |               |      |       |                            |                         |
|              |               |      |       |                            |                         |
|              |               |      |       |                            |                         |
|              |               |      |       |                            |                         |
|              |               |      |       |                            |                         |
|              |               |      |       |                            |                         |
|              |               |      | G     |                            |                         |
|              |               |      |       | 🍠 Aandachtspunten 🛛 🛶 Zoek | : 😽 Verversen 📷 Opslaan |

# Overzicht gespeelde wedstrijden

Op het tabblad Overzicht worden de statistieken van alle wedstrijden van de laatste drie dagen (vandaag, gisteren en eergisteren) getoond.

| Uitslagen en pla         | nning          |           |                    |         |             | - 🗆 ×                    |  |  |  |  |  |
|--------------------------|----------------|-----------|--------------------|---------|-------------|--------------------------|--|--|--|--|--|
| Vandaag Morgen Overzicht |                |           |                    |         |             |                          |  |  |  |  |  |
| Datum                    | Spelactiviteit | Speltype  | Aantal wedstrijden | Gepland | Uitgespeeld | Afgelastingen / Gestaakt |  |  |  |  |  |
| 25-05-2013               | Waterpolo Week | Waterpolo | 1                  | 1       | 0           | C                        |  |  |  |  |  |
| 18-05-2013               | Waterpolo Week | Waterpolo | 1                  | 1       | 0           | 0                        |  |  |  |  |  |
| 15-05-2013               | Waterpolo Week | Waterpolo | 1                  | 1       | 0           |                          |  |  |  |  |  |
|                          |                |           |                    |         |             |                          |  |  |  |  |  |